## Tutorial de Orientação Cadastramento no "Cad PcD do DF"

O Cadastro da Pessoa Com Deficiência é o sistema interativo, simples e prático, que poderá ser realizado de forma virtual, responsável por registrar dados e documentos de pessoas com deficiência no âmbito do Distrito Federal. Para acessar o sistema de Cadastramento, o usuário deverá entrar no site da Secretaria da Pessoa com Deficiência no link especifico do Cadastro PcD (<u>https://sistemas.df.gov.br/CADPCD/Login</u>).

O cadastro será requisito para a concessão da Carteira de Identificação do Transtorno do Espectro Autista (CIPTEA), criada pela Lei Distrital nº 6.642/2020 e regulamentada pelo Decreto nº 41.184/2020, bem como o Cartão de Identificação da Pessoa com Deficiência, criado pela Lei Distrital nº 6.809/2020 e regulamentado pelo Decreto nº 42.363/2021. As referidas carteiras serão disponibilizadas em formato digital. O cadastro também habilitará as pessoas com deficiência, que se enquadrarem aos critérios estabelecidos, ao atendimento do programa DF Acessível.

Para iniciar o cadastramento o usuário deve possuir registro no sistema GOV.BR e utilizar CPF e a mesma senha para acessar ao Cadastro PcD do DF, caso não possua cadastro no sistema GOV.BR deverá realizar inicialmente a inscrição no site ( https://www.gov.br/pt-br ).

Acessando o Sistema CAD PCD DF, o usuário deverá preencher as informações solicitadas no formulário eletrônico, salvando em cada etapa as informações especificas de cada área.

Caso o sistema seja fechado ou desligado, o usuário poderá retornar ao sistema para dar continuidade ao processo.

- 1. Link de acesso ao sistema CAD PCD DF https://sistemas.df.gov.br/CADPCD/Login
- 2. Click no ícone "Entrar com gov.br", para logar,

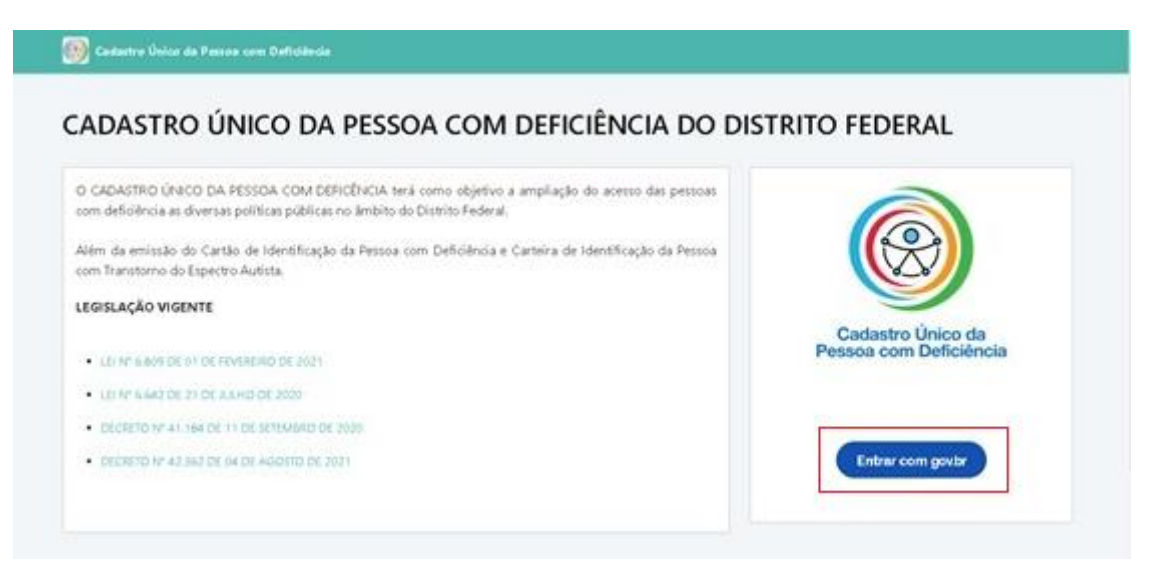

3. Digite o seu CPF e click em "Continuar".

| all.                        |                                                                                                    |
|-----------------------------|----------------------------------------------------------------------------------------------------|
| enviços digitais do governo | Identifique-se no gov.br.com:<br>Maneto do CPF<br>Digite sex CPF<br>Digite sex CPF<br>Continuar<br>Contras oppõos de identificação<br>Cutras oppõos de identificação<br>Seu banco<br>Seu certificado digital em nuvem |

4. Digite a senha do GOV.BR e click em "Entrar".

| •                                             | Digite sua senha<br>CPF |
|-----------------------------------------------|-------------------------|
| Igite sua senha para acessar o login único do | Seria                   |
| overno føderal.                               | Cancelar Entrar         |
|                                               |                         |

Alto Contraste # VLibras

5. Realize o preenchimento dos dados conforme solicitado no formulário eletrônico em tela.

| 2                                                         | een Deficiência Consul | te Cellette         |             |                     | 0                 |  |
|-----------------------------------------------------------|------------------------|---------------------|-------------|---------------------|-------------------|--|
| Realizar Cadast                                           | ro                     |                     |             |                     |                   |  |
| Status de Cadastre: Rascunho.                             |                        |                     |             |                     |                   |  |
| Dados Pessoais                                            | Endereço               | Tipo de Deficiência | Docum entos | Dados Complementais | Dados do Cuidador |  |
| 0                                                         | 10);                   | 0                   | -0-         | 0                   |                   |  |
|                                                           |                        |                     |             |                     |                   |  |
| Dados Pessoais                                            | 0                      |                     |             |                     |                   |  |
| Dados Pessoais                                            | 0                      |                     |             |                     |                   |  |
| Dados Pessoais                                            | 0                      |                     |             |                     |                   |  |
| Dados Pessoais                                            | 0                      |                     |             |                     |                   |  |
| Dados Pessoais<br>Possul Passe Livre?<br>Nome Complete: * | 0                      |                     |             |                     |                   |  |

6. Para preenchimento de cada etapa, sempre no final, click em "Salvar e Avançar" para a próxima tela. Caso o usuário precise retornar a alguma tela anterior, poderá utilizar a tecla "Voltar"

| Ratur de Cadastre: Nas | unhe.                |                         |            |                      |                    |
|------------------------|----------------------|-------------------------|------------|----------------------|--------------------|
| Carllen Personale      | Enderson Con         | Nove de Deficiónia      | Decomentes | Darkin Complementari | Budes de Catilader |
| -                      |                      |                         |            |                      |                    |
| ndereço 😡              |                      |                         |            |                      |                    |
| CHP1 *                 | Logisticancilitation |                         | ····· *    | Complexation         |                    |
|                        | 2                    |                         |            |                      |                    |
| Barro/Dalate           |                      | Los alstaday/Marssigner |            | 141                  |                    |
|                        |                      |                         |            |                      |                    |

7. Na área "**Documentos**", os documentos devem ser inicialmente digitalizados, e posteriormente anexados ao sistema, de acordo com o tipo de documentação solicitada, clicando no ícone "**Selecione o Arquivo**".

Nos casos de pessoas com deficiências múltiplas, deverão ser anexados os laudos específicos para cada tipo de deficiência registrada.

| 🔮 Cadastre Unico da Pastoa     | com Deficiência - Rasiuar C |                     |              |                     | • • • • • • • • • • • • • • • • • • • |
|--------------------------------|-----------------------------|---------------------|--------------|---------------------|---------------------------------------|
| ealizar Cadast                 | tro                         |                     |              |                     |                                       |
| Status do Cadastro: R.         | iscunho.                    |                     |              |                     |                                       |
| Dados Pessoals                 | Endereça                    | Tipo de Deficiência | De-cum entos | Dados Complementais | Dados de Cuidador                     |
|                                | 0                           |                     | 0            | U I                 | 0                                     |
|                                |                             |                     |              |                     |                                       |
| Documentos 😡                   |                             |                     |              |                     |                                       |
| Documentos 🕢                   |                             |                     |              |                     |                                       |
| Documentos 🕢<br>Laudo Médico * |                             |                     |              |                     |                                       |
| Documentos 🕢                   | ino<br>1 *                  |                     |              |                     |                                       |

- 8. Após a certeza do preenchimento das informações solicitadas e registro dos anexos dos documentos, o usuário poderá finalizar o Cadastro, clicando em "SIM".
- 9. Obs: Após esse procedimento de finalização o usuário não poderá mais acessar ao Sistema para editar informações,

| Status de Cadastro. O Raco | urho do cadaririo está salvo, par | a conduir digue em finalizar cadantes. |   |                     |                   |
|----------------------------|-----------------------------------|----------------------------------------|---|---------------------|-------------------|
| Dieber Pesseels            | presectionente perquitira         | Deseja Finalizar o Cadastro?           | 0 | Dades Complementale | Dates de Coldader |

10. Anote o número do protocolo exibido na tela, para acompanhamento da solicitação do Cad PcD DF, e click em"Ok" para encerrar o cadastramento.

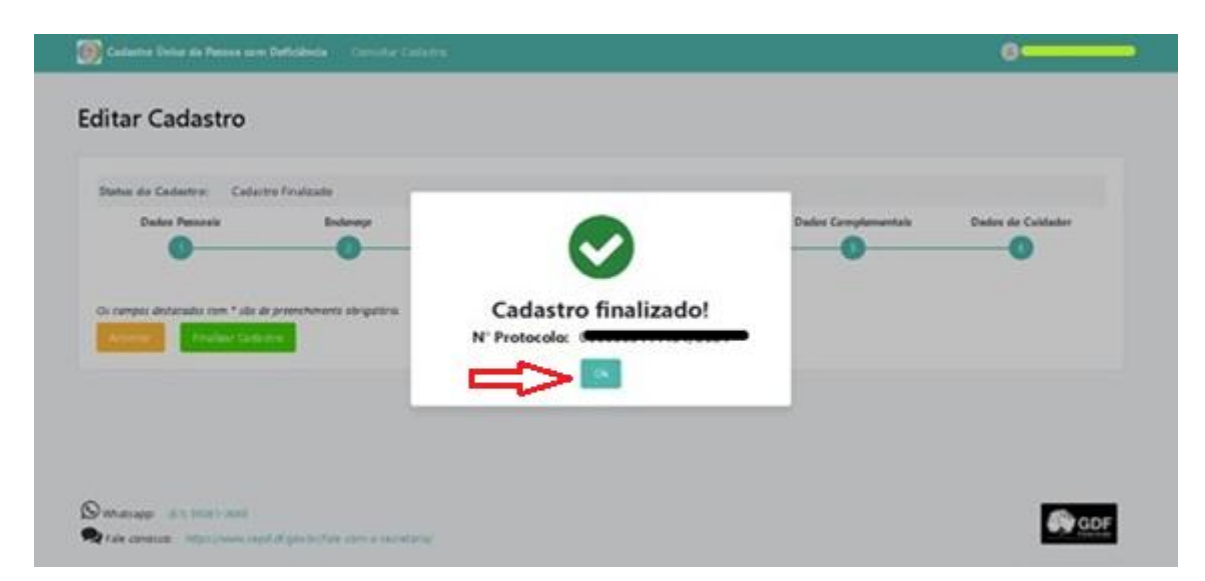

11. Cadastro finalizado! Acompanhe o andamento no próprio link do CAD PCD DF.